## **Clone magic**

Ouvrir une photo dans Photoshop → Dupliquer le calque par « CTRL+J ».

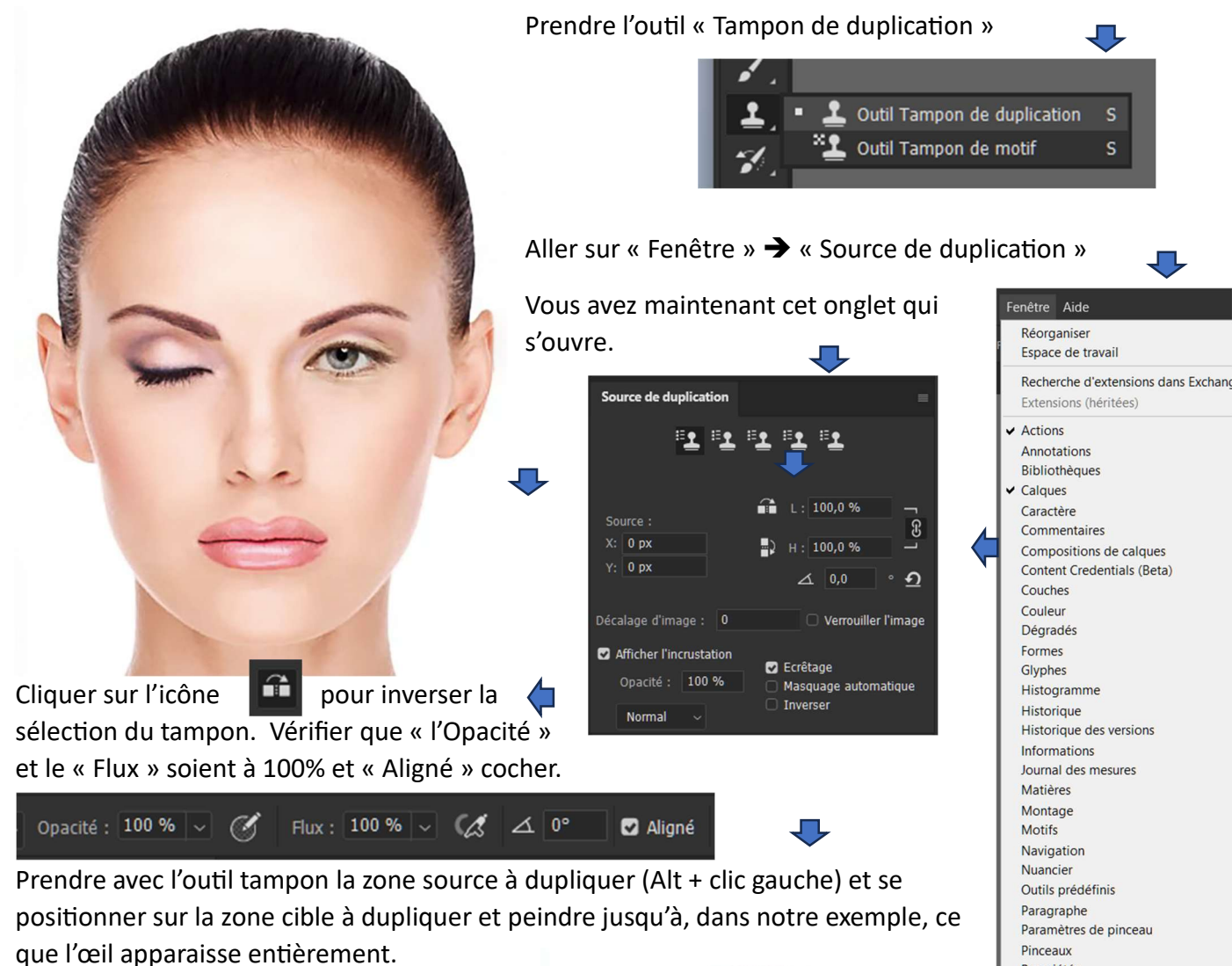

Voilà, il ne reste plus qu'à « Aplatir l'image »

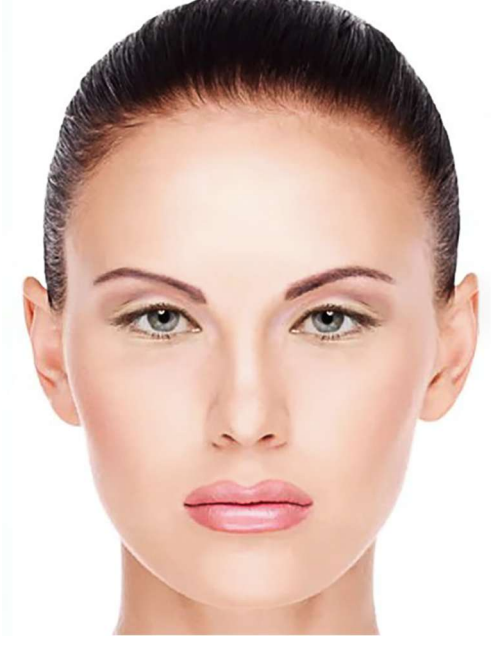

Pinceaux Propriétés Réglages

Styles Children al.

**FIN**